# Madhav Institute of Technology and Science, Gwalior A Govt. Aided UGC Autonomous & NAAC Accredited Institute (Affiliated to R.G.P.V. Bhopal)

**Department of Electronics Engineering** 

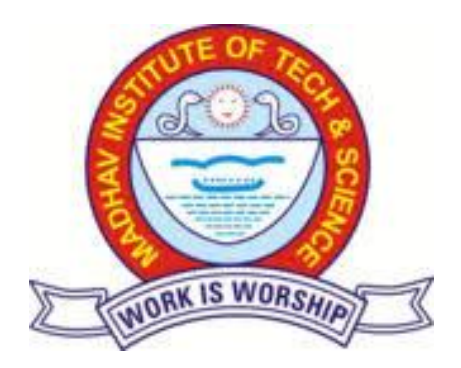

# Lab Manual MICROPROCESSOR & INTERFACING

# (ELECTRONICS VI SEM / ELECTRONICS & TELECOMMUNICATION V SEM)

(140601/200503)

Department of Electronics Engineering , MITS

### Subject Name: Microprocessors and Interfacing Subject Code: 140601/200503

| L | Т | Р | С |
|---|---|---|---|
| - | - | 2 | 1 |

### **Course Objectives**

This course gives the ability to students to learn the assembly language programming of 8085, 8086 microprocessor and 8051 microcontroller and their interfacing with different peripherals.

### List of Experiments

- 1. Write an assembly language program to perform different arithmetic operation on 8 bit numbers.
- 2. Write an assembly language program to find whether the number is even or odd.
- 3. Write an assembly language program to interface stepper motor with 8085.
- 4. Write an assembly language program to generate standard waveforms using DAC and display waveforms on CRO with 8085.
- 5. Write an assembly language program to obtain 2's complement of a number.
- 6. Write an assembly language program to perform arithmetic operations of two BCD numbers.
- 7. Write an assembly language program to interfacing 8253 Timer with 8086 in different modes.
- 8. Write an assembly language program to interface ADC card with 8051 Microcontroller and display the digital value of the LCD.

### Value added Experiments:

- 9. Write an assembly language program to interfacing temperature measurement card with 8086 and program to display the temperature on LCD.
- 10.Write an assembly language program to interface 7 segment display with 8051 Microcontroller.

### **Course Outcomes:**

After successful completion of the course, students will be able to:

- **CO1. Develop** the assembly language programs for the various arithmetic, logical, and string operations.
- CO2. Design interfacing circuits for different I/O devices using PPIs with 8085, 8086 microprocessors and 8051 microcontroller.

### PROCEDURE FOR OPERATING DYNA 85LU 8085 KIT:

### Procedure: -

- Step 1. Connect the power supply and keyboard to 8085 kit.
- Step 2. Turn ON the power supply, the LCD on the board will display as **DYNA85>**
- Step 3. Now Specify the location in the memory where the program would be entered as: DYNA85> A [Memory location]. e.g. DYNA85> A COOO.
- Step 4. Now enter the program through keyboard. For next line press enter.
- Step 5. After entering the complete program the last line should be entered as **RST1.**
- Step 6. Now press Enter two times to come out of program entering mode and LCD should display **DYNA85>**
- Step 7. Before executing the program if the data needs to be saved in the memory then following command needs to be executed:

**DYNA85> E [Memory location]** and enter the data at that location.

- Step 8. Now, to execute the program: DYNA85> G [Staring address] [Ending address] press enter and space bar.
- Step 9. To view the result in registers. Press R as **DYNA85>R.** This will show the value of all registers.

### **EXPERIMENT NO : 1**

**AIM:-** Write an assembly language program to perform different arithmetic and logical operations on 8 bit and 16 bit operations.

APPRATUS:- Dyna 8085 microprocessor kit.

### **Program:**

### (a) Using Immediate Data (8 Bit):

| ADDRESS | OPCODE   | MNEMONIC    | OPERAND  | COMMENTS                                                                   |
|---------|----------|-------------|----------|----------------------------------------------------------------------------|
| C000    | 3E Data1 | MVI         | A, Data1 | Get first byte in the accumulator                                          |
| C002    | 06 Data2 | MVI         | B, Data2 | Get Second byte in register B                                              |
| C004    | 88       | ADD         | В        | Addition of Data1 (A) +<br>Data2 (B). Result is<br>saved in accumulator A. |
| C008    | 76       | HLT (RST 1) |          | Halt the program                                                           |

- Press Space and Enter
- For results check the contents of the register A as: Press R as **DYNA85>R.**

Example:

| Data 1 | Data 2 | Result              |
|--------|--------|---------------------|
| A = 2  | B = 3  | A = 5 (Accumulator) |

### (b)Program to add two 8 bit numbers using data stored in memory:

Algorithm:

- Save the memory location of first number (i.e. C0B1) in HL register pair.
- Move first number/data into accumulator
- Increment the content of HL register pair to get the memory location of second data. (i.e. C0B2)
- Add the second data with accumulator
- Store the result in memory location C0B3H.
- Store the carry in memory location C0B4H.

| ADDRESS | OPCODE   | LABEL   | MNEMONIC | OPERAND       | COMMENTS                                                                      |
|---------|----------|---------|----------|---------------|-------------------------------------------------------------------------------|
| C000    | 21,B1,C0 |         | LXI      | Н, СОВ1 Н     | Get address of 1 <sup>st</sup> number<br>in H-L pair                          |
| C003    | 7E       |         | MOV      | A, M          | Shift 1 <sup>st</sup> no. in accumulator                                      |
| C004    | 23       |         | INX      | Н             | Increment content of H-L<br>Pair to point to 2 <sup>nd</sup> number.          |
|         |          |         | MOV      | B, M          | Move 2 <sup>nd</sup> no into Reg. B                                           |
| C005    | 86       |         | ADD      | В             | $1^{\text{st}}$ no. + $2^{\text{nd}}$ no., result is<br>stored in accumulator |
| C006    | 23       |         | INX      | н             | Increment content of H-L<br>Pair                                              |
| C007    | 77       |         | MOV      | M, A          | Move result at address<br>C0B3 H                                              |
| C00E    | 23       |         | INX      | Н             | Move to next location                                                         |
| C00F    | 00 36    |         | MVI      | М, 00Н        | Store 0 if carry is not generated                                             |
| C010    |          |         | JNC      | Label1 (C014) |                                                                               |
| C012    | 01 36    |         | MVI      | M, 01H        | Store 1 as carry                                                              |
| C014    | 76       | Label1: | HLT      | RST 1         | Halt                                                                          |

Data given at specified memory locations:

| Address | Data   | Comments                         | Example |
|---------|--------|----------------------------------|---------|
| C0B1    | DATA1  | 1 <sup>st</sup> no. to be added  | 5       |
| C0B2    | DATA2  | 2 <sup>nd</sup> no. to be added  | 2       |
| C0B3    | RESULT | Data1 + Data2                    | 3       |
| C0B4    | CARRY  | Carry is stored as either 0 or 1 | 0       |

Viva Questions:

- 1. Name the important CPU registers in the 8085 microprocessor?
- 2. Which are the addressing modes of 8085?
- 3. What will be the status of carry and zero flags when instruction SUB A is executed?
- 4. What is the use of ALE pin of 8085?
- 5. What is Clock Speed ?

### **EXPERIMENT NO.: -2**

# AIM: - Write an assembly language program to find whether the number is even or odd.

Apparatus: - 8085 microprocessor kit.

### Algorithm -

- 1. Load the content of memory location C0B0 in accumulator A.
- 2. Perform AND operation with 01 in value of accumulator A by the help of ANI instruction.
- 3. Check if zero flag is set, i.e. if ZF = 1 then store 0E in accumulator A otherwise store 0D in A.
- 4. Store the value of A in memory location C0B1

| <b>Program:</b> |
|-----------------|
|-----------------|

| ADDRESS | OPCODE | LABEL | MNEMONIC | OPERAND | COMMENTS                                                          |
|---------|--------|-------|----------|---------|-------------------------------------------------------------------|
| C000    |        |       | LDA      | C0B0    | Move the number<br>from memory<br>location C0B1 to<br>accumulator |
| C003    |        |       | ANI      | 01      | Perform logical<br>ANDING<br>operation of<br>number with 01       |
| C005    |        |       | JZ       | C00D    | Jump to location<br>C00D if ZF = 1<br>i.e. number is<br>Even      |
| C008    |        |       | MVI      | A, 0D   | Move '0D' in A                                                    |
| C00A    |        |       | JNZ      | C00F    | Jump to location<br>C00F if ZF = 1<br>i.e. number is<br>ODD       |
| C00D    |        |       | MVI      | A, 0E   | Move '0E' in A                                                    |
| C00F    |        |       | STA      | C0B1    | Store the<br>contents of A at<br>location C0B1                    |

| C010 |  | HLT | RST 1 |  |
|------|--|-----|-------|--|
|      |  |     |       |  |

Result: - Check the contents of accumulator, if A = 0D then the given number is odd and if A=0E it is even.

Viva Questions:

- 1. State the use of LDA instruction?
- 2. Which Stack is used in 8085?
- 3. In 8085 name the 16 bit registers?
- 4. What are the various flags used in 8085?
- 5. What is Stack Pointer?

# **I/O INTERFACING WITH 8085 I/O STRUCTURE OF A TYPICAL MICROCOMPUTER:**

There are three major types of data transfer between the microcomputer and art I/O device. They are,

- Programmed I/O : In programmed I/O the data transfer is accomplished through an I/O port and controlled by software.
- Interrupt driven I/O : In interrupt driven I/O, the I/O device will interrupt the processor, and initiate data transfer.
- Direct memory access (DMA) : In DMA, the data transfer between memory and I/O can be performed by bypassing the microprocessor.

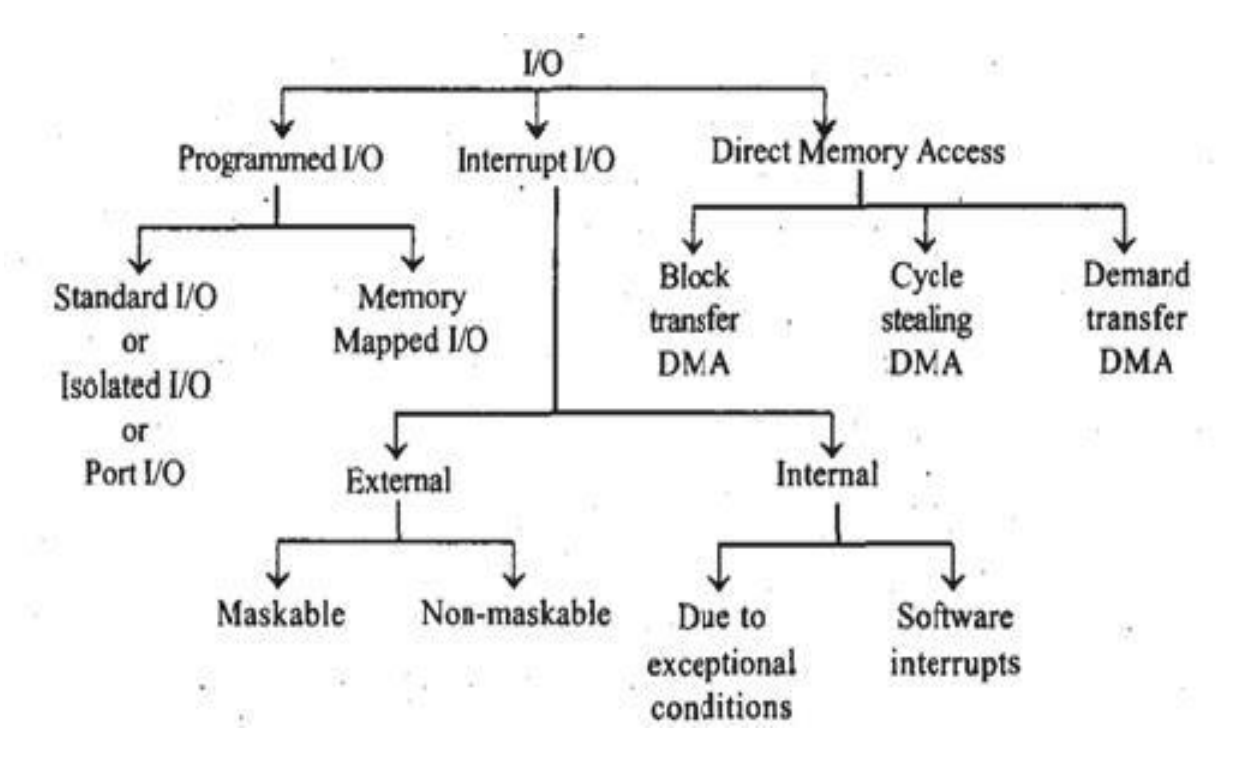

### **EXPERIMENT NO.: 3**

AIM: - Write an assembly language program to interface stepper motor with 8085.

Apparatus: - 8085 microprocessor kit.

### **Stepper motor Interfacing/Control using 8085**

### **Stepper Motor**

A stepper motor is a device that translates electrical pulses into mechanical movement in steps of fixed step angle.

- The stepper motor rotates in steps in response to the applied signals.
- It is mainly used for position control.
- It is used in disk drives, dot matrix printers, plotters and robotics and process control circuits.

### Operation

The important parameter of a stepper motor is the step angle. It is the minimum angle through which the motor rotates in response to each excitation pulse. In a four phase motor if there are 200 steps in one complete rotation then the step angle is  $360/200 = 1.8^{\circ}$ . So to rotate the stepper motor we have to apply the excitation pulse. For this the controller should send a hexa decimal code through one of its ports. The hex code mainly depends on the construction of the stepper motor. So, all the stepper motors do not have the same Hex code for their rotation.

The flow graph for the process of interfacing is shown as below:

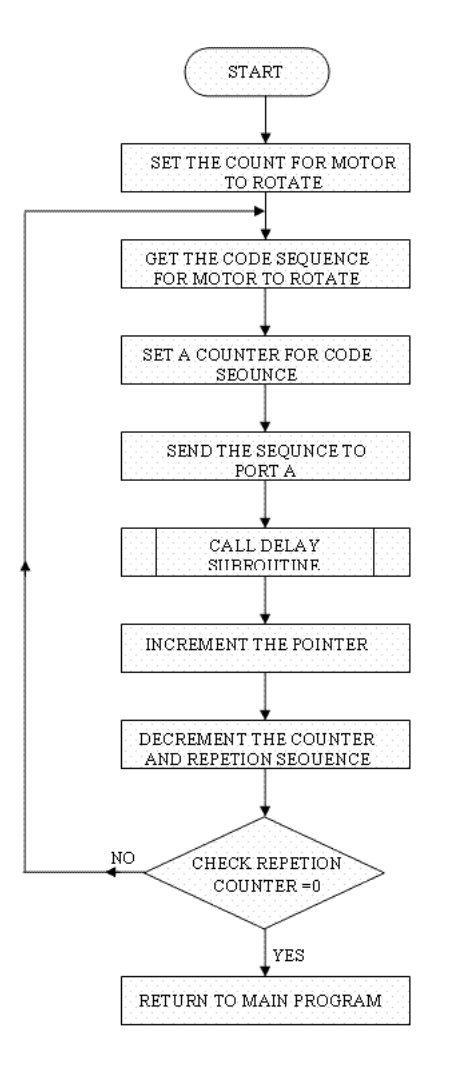

Flow graph of the interfacing program

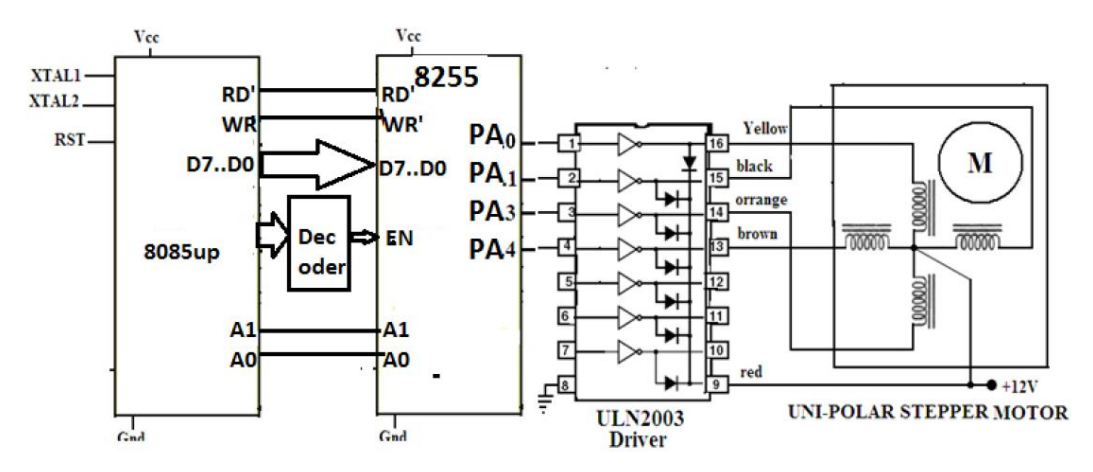

**Stepper Motor interface - Schematic Diagram for (8085)** 

### **Procedure:**

Locate 26 pin connector J3 on DYNA-85LU kit. All the lines of the 8255 PIO are brought out on this connector.

The PIO cards are interfaced through 26 pin FRC flat cable.

1. Connect the PIO card to DYNA-85LU (J3) through 26 pin FRC flat cable as shown below:

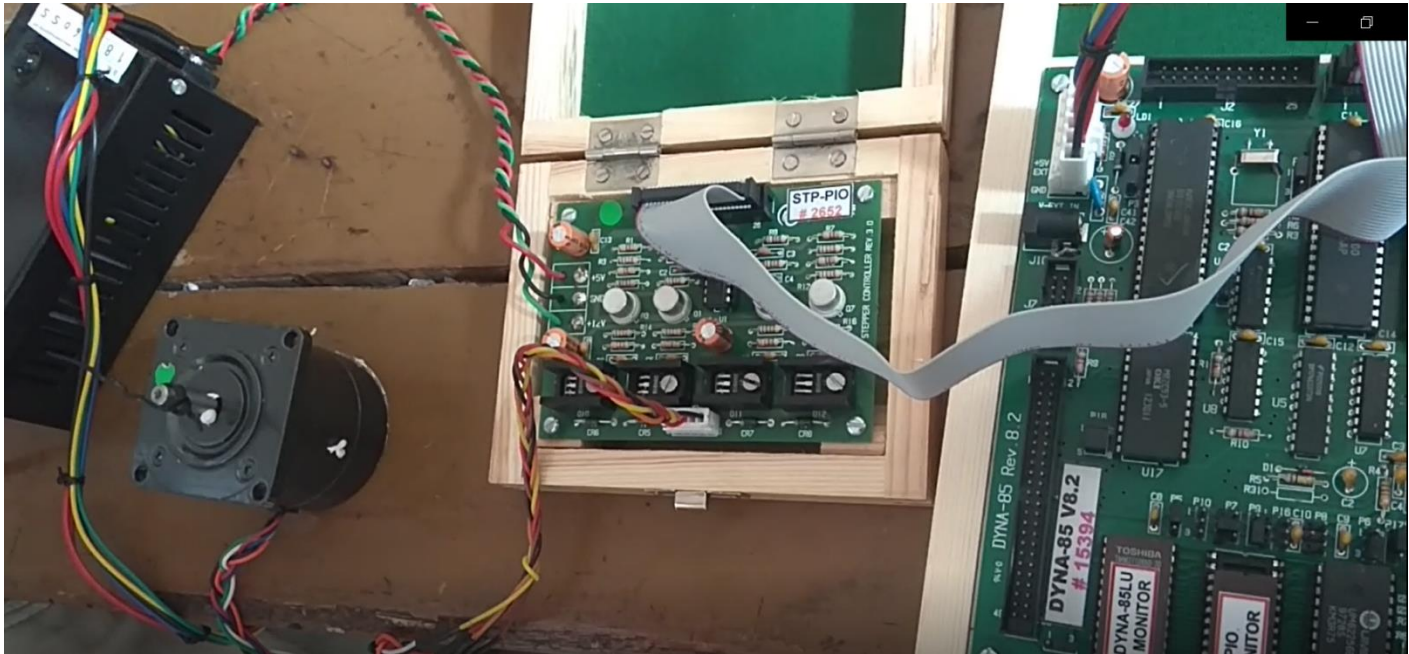

- The program for all the PIO cards are given in an EPROM (2732) labeled PIO-MON. Place EPROM in socket U3 of DYNA\_85LU kit. Do the appropriate jumper setting for 2732 EPROM.
- 3. The Program can be entered in two ways:
  - a. Copy the program from the specified RAM location as: DYNA-85> C 4700 49FF C000 Enter
  - b. Enter the program given as below:
- 4. Run the program from C000.

# **PROGRAM:**

The assembly program, when executed will display the message "*Stepper mode (0 or 1)*". If 0 is given, the motor will run continuously and if 1 is given, the motor will run for a specified no. of steps, direction and speed.

### **0** Continuous Mode:

In this mode, motor will run continuously at the maximum speed and in the clockwise direction. To stop it, Press ESC key.

### **<u>1 Step Mode:</u>**

The program will display message 'stepper mode (0 or 1)'. Enter 1 to switch to step mode. Then the program will display 'rP (0 or 1)' asking for the Rotational pattern. Here 0 is for clockwise direction and 1 is for anti-clockwise direction. Then 'steps' will be displayed asking the user to enter the no. of steps (0000-FFFF). Then it will display 'Speed', asking for the speed (00-FF). After entering the value of rotational motion, steps and speed, the motor will run at the defined rotational motion, no. of steps and speed, and them it will stop.

In the program 'cts' routine controls the motor in continuous Mode and 'step' routine controls the motor in continuous mode and 'step' routine controls the Motor in Continuous Mode and 'step' routine controls the motor in clockwise direction and 'anti' routine runs it in anticlockwise direction. To display all the different messages corresponding ASCII codes for each message is stored in the lookup table. The program is given below:

| ADDRESS     | OPCODE   | LOCATION | COMMAND     | REAMRKS                                                                  |
|-------------|----------|----------|-------------|--------------------------------------------------------------------------|
| C000        | 21 00 C1 |          | MVI A, 80   | 80H $\rightarrow$ Control word to configure<br>8255 PA,PB,PC in O/P mode |
| C003        | CD 44 18 |          | OUT         | Write control word in CWR of 8255                                        |
| C006        | Cd 1f 06 | UP:      | MVI A, 77   | Code for the Phase 1                                                     |
| C009        | 79       |          | OUT         | sent to motor via port A of 8255                                         |
| C00A        | FE 30    |          | CALL DELAY  | Delay subroutine                                                         |
| C00C        | CA 94 C0 |          | MVI A, BB   | Code for the Phase II                                                    |
| C00F        | FE 31    |          | OUT         | sent to motor via port A of 8255                                         |
| C011        | CA 1C C0 |          | CALL DELAY  | Delay subroutine.                                                        |
| C014        | FE 1B    |          | MVI A, DD   | Code for the Phase III                                                   |
| C016        | C2 06 C0 |          | OUT         | sent to motor via port A of 8255                                         |
| C019        | CD C4 0F |          | CALL DELAY  | Delay subroutine                                                         |
| C01C        | 21 80 1C |          | MVI A, EE H | Code for the Phase 1                                                     |
| C01F        | CD 44 18 |          | OUT         | sent to motor via port A of 8255                                         |
| C022        | CD 26 06 |          | CALL DELAY  | Delay subroutine                                                         |
| C025        | 79       |          | JMP UP      | Keep the motor rotating continuously                                     |
| Delay subro | outine   |          |             |                                                                          |

### **Program:**

| C029 | 78       | MVI C, FF  | Load C with FF Change it for the |
|------|----------|------------|----------------------------------|
| C02A | 32 31 C2 | LOOP1: MVI | Load D with FF                   |
| C02D | 21 40 C1 | LOOP2: DCR | D Decrement D                    |
| C030 | CD 44 18 | JNZ LOOP2  | Continue decrementing till D=0   |
| C033 | CD 26 06 | DCR C      | Decrement C                      |
| C036 | 79       | JNZ LOOP1  | Continue decrementing till C=0   |
| C037 | 32 32 C2 | RET        | Return to main program           |

### **Result:**

| 1. After proper interfacing and execution of the program the User will be asked to choose option 'stepper mode (0 or 1)'. Press '0' or '1' from keyboard accordingly. |                                                                    |  |  |  |  |
|----------------------------------------------------------------------------------------------------|--------------------------------------------------------------------|--|--|--|--|
| <u>'0' Continuous Mode:</u>                                                                                                    | <u>'1' Step Mode:</u>                                              |  |  |  |  |
|                                                                                                    |                                                                    |  |  |  |  |
| Motor will run                                                                                                    | 2. The user will be asked to choose the rotation pattern as 'rP (0 |  |  |  |  |
| continuously at the                                                                                                    | or 1)'. Press '0' for Clock-wise or '1' for anti-clockwise         |  |  |  |  |
| maximum speed and in the                                                                                                    | rotation.                                                          |  |  |  |  |
| clockwise direction                                                                                                    | 3. Then user will be prompted for the step options as 'STEPS'.     |  |  |  |  |
|                                                                                                    | The user can enter the number of steps from range '0000' to        |  |  |  |  |
|                                                                                                    | 'FFFF'. Enter Value through keyboard and press Enter.              |  |  |  |  |
| 4. Further, user will be prompted for the speed option as                                                                                                    |                                                                    |  |  |  |  |
| 'SPEED'. The user can enter the speed range from '00' to                                                                                                    |                                                                    |  |  |  |  |
| 'FF'. Press Enter.                                                                                                    |                                                                    |  |  |  |  |
| 2. The motor will run for specified steps, speed and direction.                                                                                                    |                                                                    |  |  |  |  |

Viva Questions:

- 1. What are the internal devices of 8255?
- 2. What is a programmable peripheral device?
- 3. What are the information that can be obtained from the status word of 8255?
- 4. What is stepper motor?
- 5. What are the different modes of operation of stepper motor?

### **EXPERIMENT NO.: -4(a)**

AIM: - To generate positive going ramp (or sawtooth) using 8085 microprocessor.

Apparatus: - 8085 microprocessor kit.

**Theory:-** This program generates a stair case. If we continuously increment a 8 bit counter which is connected to ADC, then it will generate 255 voltage steps of a staircase at its analog output as the counter starts from 0 to 255. After 255th count , the counter returns to zero and again starts incrementing 0 to 255, so DAC generates 255 steps staircase (or ramp), which can be observed on the oscilloscope.

## **Procedure**:

There is a 26 pin connector J3. All the lines of 8255 PIO are brought out on this connector.

The PIO cards are interfaced through 26 pin FRC flat cable.

1. Connect the PIO card to DYNA -85L (J3) through 26 pin FRC flat cable as shown below:

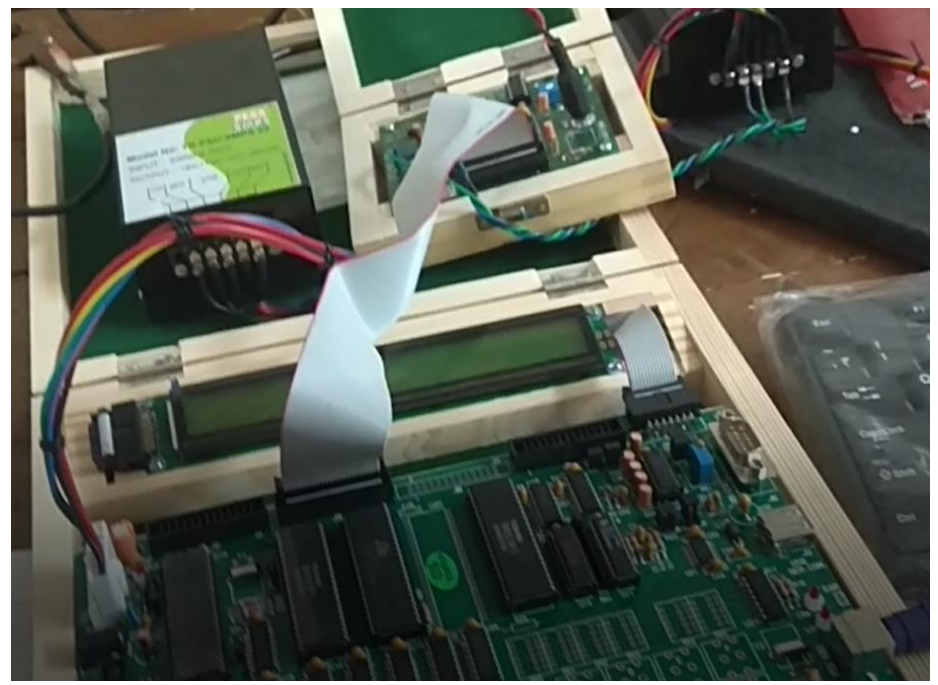

- 2. The program for all the PIO cards are given in an EPROM (2732) labeled PIO-MON. Place EPROM in socket U3 of DYNA\_85L kit. Do the appropriate jumper setting for 2732 EPROM (Check DYNA-85L Manual for details).
- 3. The Program can be entered in two ways:
  - c. Copy the program from the specified RAM location as: DYNA-85> C 4E00 4EFF C000 Enter
  - d. Enter the program given as below:
- 4. Run the program from C000.

### Code for display the message "Program for ramp generation"

DYNA85LU> E C050 [Press Enter]

C050: 0D 0A 50 52 4F 47 52 41 4D 20 46 4F 52 20 44 41

- C060: 43 0D 0A 52 41 4D 50 20 47 45 4E 45 52 41 54 4F
- C070: 52 00

[Press Enter]

# **PROGRAM:**

DYNA85LU> A C000 [Press Enter]

| ADDRESS                            | OPCODE   | LABEL | Mnemonics   | Remarks              |  |  |
|------------------------------------|----------|-------|-------------|----------------------|--|--|
| C000                               | 21 50 C0 |       | LXI H, C050 | Load Message in HL   |  |  |
| C002                               |          |       |             | Call display         |  |  |
|                                    | CD 44 18 |       | CALL 1844   | subroutine.          |  |  |
| C006                               | 3E 89    |       | MVI A,89h   | 8255 mode set to     |  |  |
| C008                               | D3 13    |       | OUT 13      | MODE 0               |  |  |
| C00A                               | 3E 01    |       | MVI A,01    | Initialize A with 01 |  |  |
| COOC                               | D3 11    |       | OUT 11      |                      |  |  |
| C00E                               | 3C       | UP:   | INR A       | Increment step       |  |  |
| C00F                               | D3 10    |       | OUT 10      | Output to DAC        |  |  |
| C011                               | C3 0E C0 |       | JMP UP      | Go to label UP       |  |  |
| C014                               |          |       | RST1        | Hold the program     |  |  |
| Press Enter Key                    |          |       |             |                      |  |  |
| DYNA85LU> G C000 [Press Enter Key] |          |       |             |                      |  |  |

## WAVEFORM:

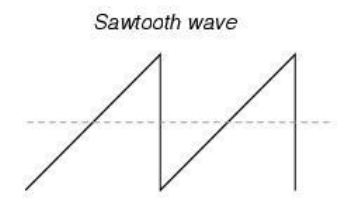

CALCULATION:

Amplitude:

# Time Period:

RESULT: The Sawtooth Waveform was generated and displayed on CRO as:

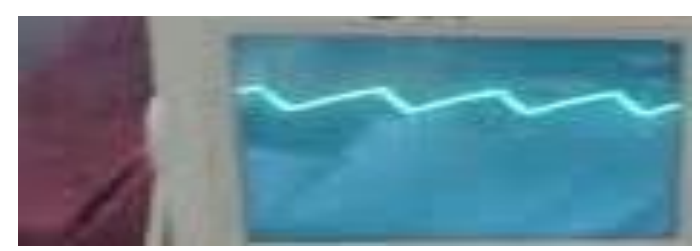

### **EXPERIMENT NO.: -4(b)**

AIM: - To generate Triangular waveform using 8085 Microprocessor.

### Code for display the message "Program for triangular wave generation"

DYNA85LU> E C050 [Press Enter]

 $\begin{array}{c} \text{C080 0D 0A 50 } 52 \ 4\text{F} \ 47 \ 52 \ 41 \ 4\text{D} \ 20 \ 46 \ 4\text{F} \ 52 \ 20 \ 44 \ 41 \\ \text{C090 43 } 0\text{D} \ 0\text{A} \ 54 \ 52 \ 49 \ 41 \ 4\text{E} \ 47 \ 55 \ 4\text{C} \ 41 \ 52 \ 20 \ 57 \ 41 \\ \text{C0A0 56 45 20 47 45 4E 45 52 41 54 4F 52 00} \end{array}$ 

[Press Enter] Procedure:

There is a 26 pin connector J3. All the lines of 8255 PIO are brought out on this connector.

The PIO cards are interfaced through 26 pin FRC flat cable.

1. Connect the PIO card to DYNA -85L (J3) through 26 pin FRC flat cable as shown below:

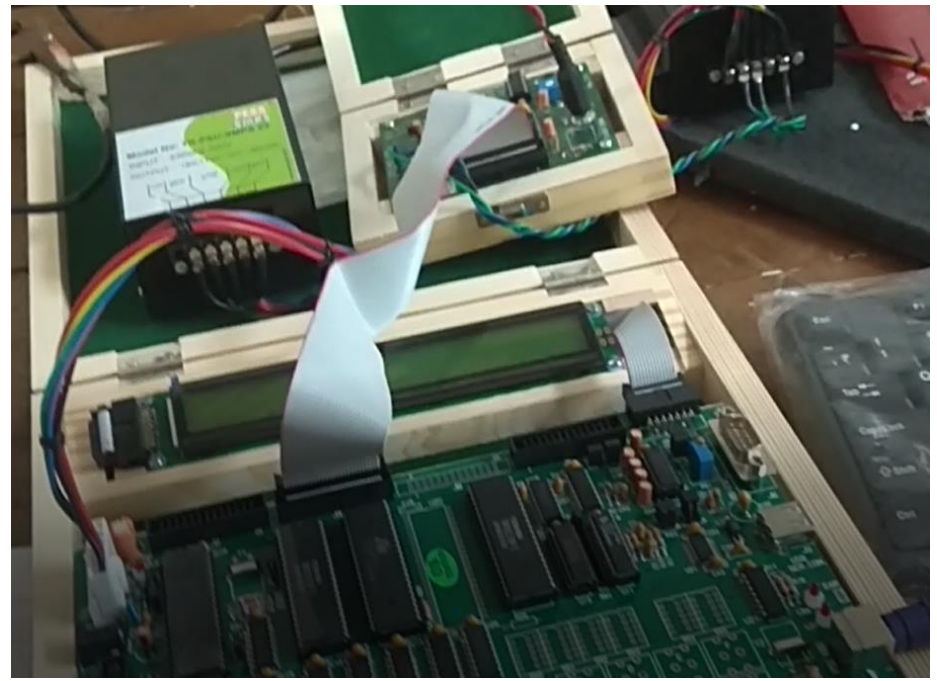

- 2. The program for all the PIO cards are given in an EPROM (2732) labeled PIO-MON. Place EPROM in socket U3 of DYNA\_85L kit. Do the appropriate jumper setting for 2732 EPROM (Check DYNA-85L Manual for details).
- 3. The Program can be entered in two ways:
  - e. Copy the program from the specified RAM location as: DYNA-85> C 4E00 4EFF C000 Enter
  - f. Enter the program given as below:
- 4. Run the program from C020.

## **PROGRAM:**

| ADDRESS        | OPCODE          | LABEL      | Mnemonics   | Remarks                |
|----------------|-----------------|------------|-------------|------------------------|
| C020           | 21 80 C0        |            | LXI H, C080 | Load Message in HL     |
| C023           |                 |            |             | Call display           |
|                | CD 44 18        |            | CALL 1844   | subroutine.            |
| C026           | 3E 89           |            | MVI A,89h   | 8255 mode set.         |
| C028           | D3 13           |            | OUT 13      | MODE 0                 |
| C02A           | 3E 01           |            | MVI A,01    | Initialize A by 0      |
|                |                 |            |             | Move the value to      |
| C02C           | D3 11           |            | OUT 11      | 8255                   |
| C02E           | 3E 00           |            | MVI A, 00   | Clear ACC.             |
| C030           | 3C              | UP:        | INR A       |                        |
| C031           | D3 10           |            | OUT 10      | Increment step counter |
| C033           | FE FF           |            | CPI FF      | Up to FF               |
| C035           | C2 30 C0        |            | JNZ UP      |                        |
|                |                 |            |             | Decrement Step         |
| C038           | 3D              | NEXT:      | DCR A       | Counter                |
| C039           | D3 10           |            | OUT 10      |                        |
| C03B           | FE 00           |            | CPI 00      | From FFH to 00H        |
| C03D           | C2 38 C0        |            | JNZ NEXT    |                        |
| C040           | C3 30 C0        |            | JMP UP      | Do again               |
| C043           |                 |            | RST1        | Hold the program       |
| Press Enter Ke | ey              |            |             |                        |
| DYNA85LU>      | G C000 [Press ] | Enter Key] |             |                        |

DYNA85LU> A C020 [Press Enter]

### WAVEFORM:

Triangle wave CALCULATION: Amplitude:

Time Period:

RESULT: The Triangular Waveform was generated and viewed in the CRO as:

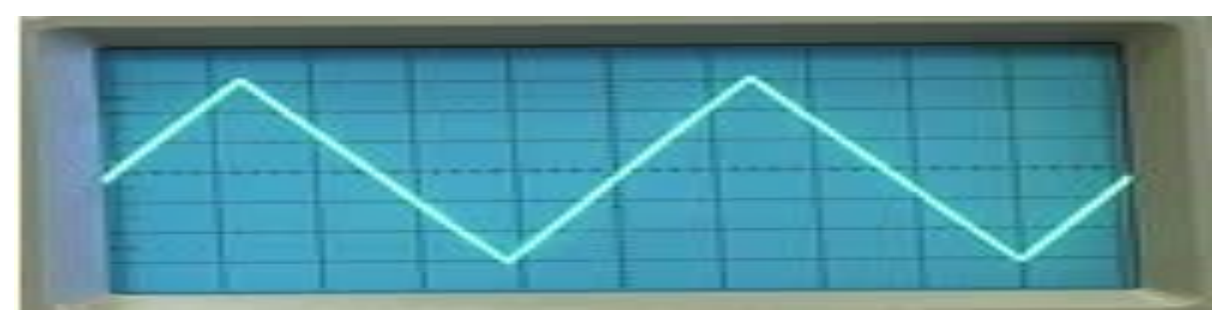

Viva Questions:

- 1. What are the internal devices of 8255?
- 2. What is a programmable peripheral device?
- 3. What are the information that can be obtained from the status word of 8255?
- 4. What is stepper motor?
- 5. What are the different modes of operation of stepper motor?

### 8086 Based Programs

### Steps to Insert and Execute a program in M86-02 Dynalog Trainer kit

## Steps:-

- 1. Power on the trainer.
- 2. A message display on the display "[ M86-02]"
- 3. Now first press "Reset" button then "enter" key.
- 4. The menu display "> A. D. F. G. I. M. P. T. U."
- 5. This kit is working in two modes "ASSEMBLE MODE AND DESSEMBLE MODE" for assemble mode press "A" then starting add. Of the program then "ENTER" starting address of your program, by default Ram starting address start from "0400H".
- 6. Now enter UP TO END of the program. Your program and press "ENTER" and the memory location automatically increment.
- 7. Now Press entering input of program press "D" key from keyboard and input data add. Memory then "enter" key. "GO" from keyboard then starting add. Of the program is 0400.then enter key.
- 8. To now to execute program examine result observe the memory locations where data is manipulated. Press "D" address out data location and press "enter" data is displayed.

# 9. If we want to write the program through opcode

- 10. Just enter "D"then starting address of program and after that press "ENTER" key from keyboard up to end address of the programmed and also give the input data add. of the program.
- 11. A Press "GO" from keyboard then starting add. Of the program is 400 then enter key.
- 12. Now to execute program examine result observe the memory locations where data is manipulated. Press "D" address out data location and press "enter" data is displayed.

### **EXPERIMENT NO: 5**

AIM: - Write an assembly language program to find out the 2' S complement.

APPRATUS: - Dyna 8086 microprocessor kit.

### **Program:**

- Press RES
- Press SEG (EB/AX) 0100 then Press INR
- OFF 0100 then Press INR
- Start entering the Op Codes as:
  B8 03 03 F7 D8 CC 00
- Press INR after entering each byte.
- The program corresponding to the above mentioned Op Codes is as below:

| Address | Op    | Mnemonic    | Comments                            |
|---------|-------|-------------|-------------------------------------|
|         | Code  | Operand     |                                     |
| 0100    | B8 03 | MOV AX,     | Load Accumulator with data as 0303H |
|         | 03    | 0303H       |                                     |
| 0103    | F7 D8 | NEG AX      | Compute the 2's complement of AX    |
|         |       |             | and Store in AX                     |
| 0105    | CC    | HLT (INT 3) | Halt the program.                   |
| 0100    |       |             | The problem                         |

- Press EXEC
- Press GO
- SEG 0100 Press EXEC
- START 0100 Press EXEC
- Br 0105 Press EXEC
- F will be displayed
- View Result in register by pressing REG and AX

### **Result:**

# DataOutput0303HFCFDH (2's complement of 0303H)

### **EXPERIMENT NO: 6**

**AIM: -** Write an assembly language program to perform arithmetic operations of two BCD

numbers.

APPRATUS: - Dyna 8086 microprocessor kit.

Theory:- Here multiplication of two BCD numbers is demonstrated.

### **Program:**

- Press RES
- Press SEG (EB/AX) 0100 then Press INR
- OFF 0100 then Press INR
- Start entering the Op Codes as:
  B0 05 B7 09 F6 E7 D4 0A CC 00
- Press INR after entering each byte.
- The program corresponding to the above mentioned Op Codes is as below:

| Address | Ор    | Mnemonic     | Comments                                                                                                |
|---------|-------|--------------|----------------------------------------------------------------------------------------------------|
|         | Code  | Operand      |                                                                                                    |
| 0100    | B0 05 | MOV AL, 5    | Load unpacked BCD 05H in AL                                                                             |
| 0102    | B7 09 | MOV BH, 9    | Load unpacked BCD 09H in BH                                                                             |
| 0104    | F6 E7 | MUL BH       | Multiply AL with BH, result in AX                                                                       |
| 0106    | D4 0A | AAM          | AAM (BCD Adjust After Multiply)<br>instruction adjusts the BCD after multiply.                          |
| 0108    | CC    | INT 3 (Hold) | Load Data bytes (which are in location<br>0500 and 0501 in 16 bit ACC. i.e. (0500) –<br>AH (0501) – AL. |

- Press EXEC
- Press GO
- SEG 0100 Press EXEC
- START 0100 Press EXEC
- Br 0108 Press EXEC
- F will be displayed
- View Result in register by pressing REG and AX

### **Result:**

### Data

### Output

AL=05H (Unpacked BCD) AH=09H (Unpacked BCD) AX=45H (Packed BCD)

Viva Questions:

- 1. Briefly explain how instruction operations in 8086 can be classified?
- 2. Briefly explain the pointers and index group of registers?
- 3. List out the differences between isolated I/O and memory mapped I/O?
- 4. What is logical address and effective address in 8086?
- 5. What is the function of BIU and EU in 8086 architecture?

### **Programs of 8086 Interfacing:**

### **EXPERIMENT NO: 7**

**AIM:-**Write an assembly language program to interfacing 8253 Timer with 8086 in mode 0.

The Intel **8253** is a Programmable Interval Timers (PITs), which perform timing and counting functions.

The 8253/54 solves one of most common problem in any microcomputer system, the generation of accurate time delays under software control. Instead of setting up timing loops in system software, the programmer configures the 8253 to match his requirements, initializes one of the counters of the 8253 with the desired quantity, then upon command the 8253 will count out the delay and interrupt the CPU when it has completed its tasks. 8253/54 can be operated in 6 different modes with the use of Control word Register

### **PROCEDURE:**

**Step 1:** "7FH" is the command used to unmask IRQ7. Do the connection as follows:

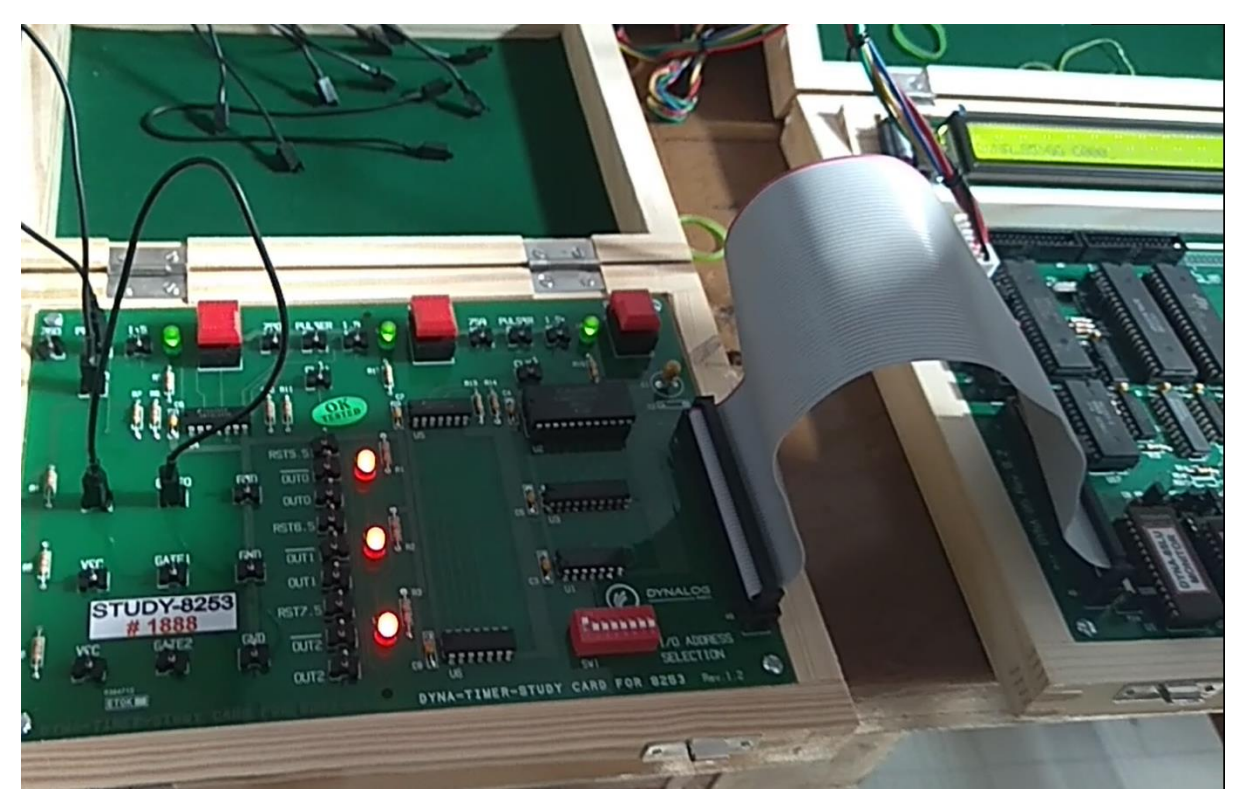

**Step 2:** "30H" is the control word for 8253. Binary counter 0 is selected. Timer mode is 0. Lower 8-bit count should be loaded first and then higher 8-bit count should be loaded.

**Step3:** 0005H is the 16-bit count that is loaded into the counter. First the LSB count should be loaded followed by the LSB count.

**Step4:** "00H" is the control word for 8253 to latch the count. If the 4<sup>th</sup> and 5<sup>th</sup> bits of control words are 0 then the count can be latched. MSB and LSB count can be stored in a reg. pair so that it can be read.

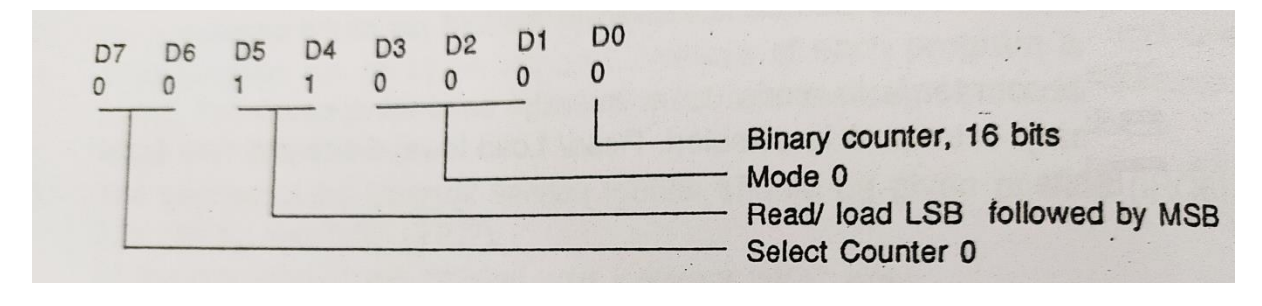

**Step 5:** A pulse can be given to the pulser clock as shown in figure and the output can be observed at the OUT0 pin.

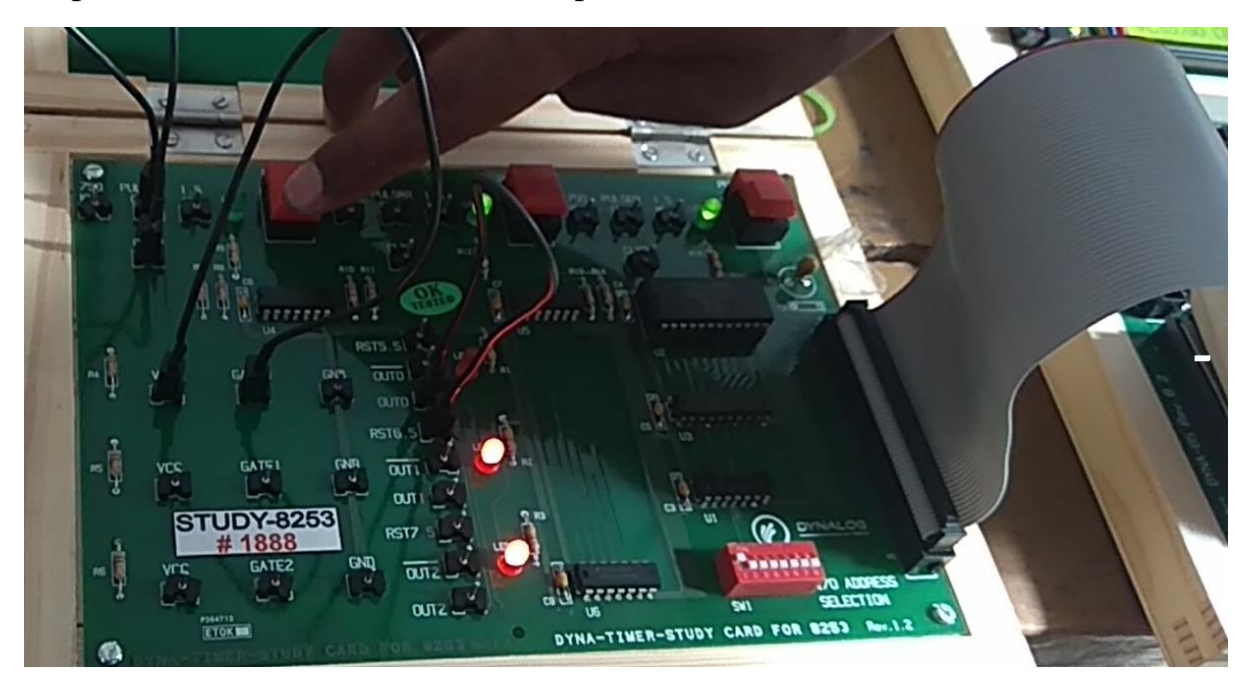

Step 6: After 5 pulses OUT0 goes high generating IRQ7.

**APPRATUS:** - Dyna 8086 microprocessor kit and PPI card (8253).

# **Program**:

| Address | Op<br>Code  | Mnemonic Operand            | Comments                                                              |
|---------|-------------|-----------------------------|-----------------------------------------------------------------------|
| 1000    | B0 7F       | MOV AL, 07FH                | Unmask IRQ 7                                                          |
| 1002    | E6 02       | OUT 02 (OCW1),AL            | Send OCW1                                                             |
| 1004    | FB          | STI                         | Enable Interrupts                                                     |
| 1005    | B0 30       | MOV AL,30H                  | Binary counter_0 selected, mode 0<br>read / load LSB first & then MSB |
| 1007    | E6 33       | OUT 33<br>(CMD_PORT_53), AL | Out the content of AL to<br>CMD_PORT_53                               |
| 1009    | B0 05       | MOV AL, 05H                 | Load 05 to 16 bit counter                                             |
| 100B    | E6 30       | OUT 30<br>(COUNTER_0), AL   | Counter_0 LSB                                                         |
| 100D    | B0 00       | MOV AL, 00H                 | Load control word 00H                                                 |
| 100F    | E6 30       | OUT 30<br>(COUNTER_0), AL   | Counter_0 MSB                                                         |
| 1011    | E4 30       | IN AL, 30<br>(COUNTER_0)    | Read LSB                                                              |
| 1013    | 8A D0       | MOV DL, AL                  | Move AL to DL                                                         |
| 1015    | E4 30       | IN AL, 30<br>(COUNTER_0)    | Read MSB                                                              |
| 1017    | 8A F0       | MOV DH, AL                  | Move AL to DH                                                         |
| 1019    | EB 0D<br>10 | JMP 1101                    | Jump to address 1011                                                  |

### **Result:**

**LED1** will glow after 5 pulser compression key as shown in figure below.

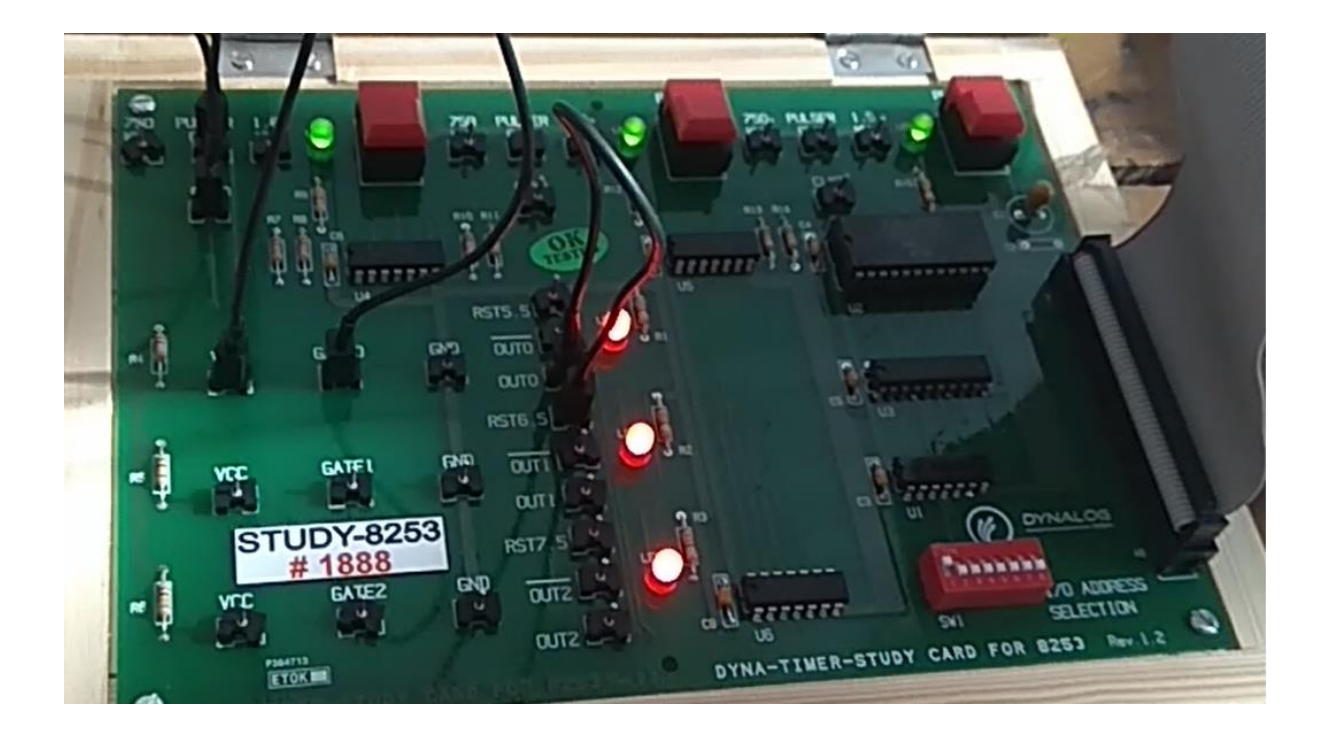

Viva Questions:

- 1. State the number of counters that are present in the programmable timer device 8253?
- 2. Name the mode that is used to interrupt the processor by setting a suitable terminal count is?
- 3. Name the counter which is selected when in control word register is SC1=0 and SC0=1?
- 4. What operation is performed by 8254 when in control word register, RL1=1, RL0=1?
- 5. Which mode of 8253 can provide pulse width modulation?

### **8051 Microcontroller Programming:**

### **PROCEDURE FOR WRITING AND COMPILING PROGRAM** THROUGH μ Vision Keil :

### Software environment and microcontroller description: Procedure to write the program in µ Vision Keil:

- 1. Create a New Project.
- 2. Give an appropriate name to the project.
- 3. Select Target as Atmel AT89C52.
- 4. After creation of project open a new file. Start writing your program.
- 5. If the program needs to be included then include the program in Target1 as :

Right click on "Source Group1" to add the file as:

(Add file to group "Source Group 1")

- 6. Now, file will be included in the target.
- 7. Right click on Target1 → click option for Target1 → Output Tab → tick the check box "Create the Hex file".
- 8. Now build the target & rebuild it.
- 9. Debug the errors (if any).
- 10.Open the Flash Magic.
- 11.Select Device "89LV51RD2" as written on the microcontroller.
- 12.Connect the microcontroller through USB port.
- 13.IMP: Check the COM port each time we connect the microcontroller through USB. e.g. 'COM12' (Check from device manager).
- 14.Select the same COM port in the COM port drop down box in the flash magic as given in step 13.
- 15.Select the baud rate as 9600.
- 16.Select the check box "Interface Non (ISP)".
- 17. Check "Erase all Flash".
- 18.Select the Hex file from the directory
- 19.IMP: make sure go to options→ Advance options→ Hwdr Config.-->"Use DTR to control RST " box is unchekcked.

- 20.Now, Make sure that jumper settings are as per 4-bit and 8-bit operation. (Refer Dyna51 User Manual).
- 21.Press Start.
- 22.At bottom of the Flash Magic window "Finished" will be displayed.

### **EXPERIMENT NO.: 8(a)**

**AIM:** Write a program to ADD, SUBSTRACT, DIVIDE, MULTIPLY two numbers.

### **APPRATUS:**

- 1. 8051 micro controller kit.
- 2. PC for connecting the DYNA51 kit.
- 3. Keil-U-Vision software for compilation of program.

### **Program :**

Org 0000h mov a,#10h mov b,#5h add a,b mov r1,a clr a mov b,#00h mov a,#20h mov b,#10h subb a,b mov r2,a clr a mov b,#00h mov a,#2h mov b,#2h mul ab mov r3,a clr a mov b, #00h mov a,#21h mov b,#2h div ab mov r4,a mov r5,b end

### **EXPERIMENT NO.: 8(a)**

**AIM:** Write an assembly language program to interface LCD and display a string with 8051 Microcontroller.

### **APPRATUS:**

- 4. 8051 micro controller kit.
- 5. PC for connecting the DYNA51 kit.
- 6. Keil-U-Vision software for compilation of program.
- 7. LCD PIO CARD for DYNA51.

**Theory:** Read an analog voltage at the input of ADC given as the knob position using 8051 microcontrollers. An Analog to Digital Converter (ADC) is a very useful feature that converts an analog voltage on a pin to a digital number.

The binary counter is initially reset to 0000; the output of integrator reset to 0V and the input to the ramp generator or integrator is switched to the unknown analog input voltage VA. The analog input voltage VA is integrated by the inverting integrator and generates a negative ramp output. The output of comparator is positive and the clock is passed through the AND gate. This results in counting up of the binary counter.

### **OPERATING PROCEDURE FOR ADC CARDS:**

- 1. Connect ADC card to 26 pin frc connector of Dyna-51EB.
- 2. Connect +12V,-12V and GND supply lines to the ADC card.
- 3. Connect 16X2 LCD card (J1) to PORT 3 of Dyna-51EB in 4 bit mode.
- 4. Download the program adc.hex (given in the CD) through flash magic.
- 5. Apply the analog input at the phono jack on the ADC card.
- 6. Output will display on LCD card.

### **PROGRAM:**

| ORG 0000H          |                                     |
|--------------------|-------------------------------------|
|                    | LJMP MAIN                           |
|                    | ORG 0030H                           |
| MAIN:              | NOP                                 |
|                    | EN EQU P2.0                         |
|                    | RS EQU P2.2                         |
| //                 | RW EQU P1.1                         |
|                    | DAT EQU P2                          |
|                    | LCALL LCD INT                       |
|                    | LCALL CLEAR                         |
|                    | LCALL LINE1                         |
|                    | MOV DPTR, #MYDATA                   |
|                    | LCALL LOOP                          |
|                    | LCALL LINE2                         |
|                    | MOV DPTR, #MYDAT2                   |
|                    | LCALL LOOP                          |
|                    | LCALL LINE5                         |
|                    | lcall dispH                         |
| again: lcall a     | dconvert                            |
|                    | LCALL LINE3                         |
|                    | lcall adisph                        |
|                    | LCALL LINE4                         |
|                    | lcall adispl                        |
|                    | SIMP again                          |
|                    | South again                         |
| ;======            |                                     |
| W NIR              | PUSH ACC :Save A for low nibble     |
| <u>, _ (1)</u> .   | ORL DAT #0F0h Bits $4.7 < -1$       |
|                    | ORL A #0Fh :Don't affect bits $0-3$ |
|                    | ANL DAT A :High nibble to display   |
|                    | SETB EN                             |
|                    | CLR EN                              |
|                    | POP ACC :Prepare to send            |
|                    | SWAP A :second nibble               |
|                    | ORL DAT.#0F0h : Bits $47 < -1$      |
|                    | ORL A.#0Fh : Don't affect bits 03   |
|                    | ANL DAT A :Low nibble to display    |
|                    | SETB EN                             |
|                    | CLR EN                              |
|                    | RET                                 |
| ;======            |                                     |
| ======<br>LCD_INT· | CLR RS                              |
| //                 | CLR RW                              |
|                    | CLR EN                              |
|                    | SETB EN                             |
|                    |                                     |
|                    |                                     |

|                           | MOV DAT,#028h<br>CLR EN<br>LCALL SDELAY<br>MOV A,#28h<br>LCALL COM<br>MOV A,#0Ch<br>LCALL COM<br>MOV A,#06h<br>LCALL COM<br>LCALL CLEAR<br>MOV A,#080H<br>LCALL COM<br>RET |  |
|---------------------------|----------------------------------------------------------------------------------------------------|--|
| ;=======                  |                                                                                                    |  |
| CLEAR:                    | CLR RS<br>MOV A,#01h<br>LCALL COM<br>RET                                                                                                    |  |
| ;======                   |                                                                                                    |  |
| DATAW:                    | SETB RS<br>CLR RW<br>LCALL W_NIB<br>LCALL LDELAY<br>RET                                                                                                    |  |
| ;======                   |                                                                                                    |  |
| SDELAY<br>HERE2:<br>HERE: | : MOV R6,#1<br>MOV R7,#255<br>DJNZ R7,HERE<br>DJNZ R6,HERE2<br>RET                                                                                                    |  |
| ;=======                  |                                                                                                    |  |
| LDELAY<br>HER2:<br>HER:   | : MOV R6,#1<br>MOV R7,#255<br>DJNZ R7,HER<br>DJNZ R6,HER2<br>RET                                                                                                    |  |
| ;=======                  |                                                                                                    |  |
| COM: CI                   | LR RS                                                                                                    |  |
| //                        | CLR RW<br>LCALL W_NIB<br>LCALL SDELAY<br>RET                                                                                                    |  |
| ;======                   |                                                                                                    |  |

Department of Electronics Engineering , MITS

| LINE1: | MOV A,#80H  |
|--------|-------------|
|        | LCALL COM   |
|        | RET         |
| LINE2: | MOV A,#0C0H |
|        | LCALL COM   |
|        | RET         |
| LINE3: | MOV A,#0c9H |
|        | LCALL COM   |
|        | RET         |
| LINE4: | MOV A,#0cah |
|        | LCALL com   |
|        | RET         |
| LINE5: | MOV A,#0cbh |
|        | LCALL com   |
|        | RET         |
| •      |             |

\_\_\_\_\_

### \_\_\_\_\_

| LOOP: CLI | RA             |  |
|-----------|----------------|--|
|           | MOVC A,@A+DPTR |  |
|           | JZ GO_B2       |  |
|           | LCALL DATAW    |  |
|           | LCALL SDELAY   |  |
|           | INC DPTR       |  |
|           | SJMP LOOP      |  |
| GO_B2:    | RET            |  |

### ADisph:

MOV a,r3 LCALL DATAW LCALL SDELAY ret

### ADispl:

MOV a,r4 LCALL DATAW LCALL SDELAY ret

#### 

MYDATA: DB " PIO-ADC-01 ",0 MYDAT2: DB " ADC i/p= ",0 dispH: MOV a,#48H ;ascii for H LCALL DATAW LCALL SDELAY ret

;======

adconvert:

Department of Electronics Engineering , MITS

| :     |         |           |                  |                        |
|-------|---------|-----------|------------------|------------------------|
| STAR  | Т       | EQU       | P1.0             | ; Pin 6 Start          |
| EOC   |         | EQU       | P1.3             | ; Pin 7 EOC            |
| OE    |         | EQU       | P1.1             | ; Pin 9 Output Enable  |
| ALE   |         | EQU       | P1.2             | ; Pin 22 ALE           |
| adata | EQU     | P0        |                  | ; Data Lines           |
| ·     |         |           |                  |                        |
| ,     | ; Read  | l one by  | te of data from  | adc.                   |
|       | ; Perfo | orms a a  | nalog conversi   | on cycle.              |
|       | ; addro | ess of cl | nannel in regist | er "ADDRESS",          |
|       | ; Retu  | rns data  | in BUFFER        |                        |
|       | ; Dest  | roys A.   |                  |                        |
|       |         | MOV       | adata,#0FFH      | ; Data lines for input |
|       |         | SETB      | OE               | ; Disable output       |
|       |         | SETB      | ALE              | ; Latch the address    |
|       |         | NOP       |                  |                        |
|       |         | nop       |                  |                        |
|       |         | nop       |                  |                        |
|       |         | NOP       |                  |                        |
|       |         | SETB      | START            | ; Start the conversion |
|       |         | NOP       |                  |                        |
|       |         | NOP       |                  |                        |
|       |         | NOP       |                  |                        |
|       |         | CLR S     | START            |                        |
|       |         | NOP       |                  |                        |
|       |         | NOP       |                  |                        |
|       | EOCL    | JOOP:     |                  |                        |
|       |         | JNB E     | OC, EOCLOO       | P ; Do until EOC high  |
|       |         | CLR (     | DE               | ; Output Enable        |
|       |         | MOV       | a,adata ; Get c  | lata in buffer         |
|       |         | SETB      | OE               |                        |
|       |         | CLR A     | ALE              |                        |

### Result:

The Digital data corresponding to the analog input is shown in the LCD.

Viva Questions:

- 1. Why 8051 is called 8 bit microcontroller?
- 2. How much on chip ram is available on 8051?
- 3. What is special Function Registers (SFR)?
- 4. Which bit of the flag register is set when output overflows to the sign bit?
- 5. Explain whether Port 0 of 8051 cab be used as input output port?

### Value added experiments

### **EXPERIMENT NO: 12**

**AIM:** - Write an assembly language program to interfacing temperature measurement card with 8086 and program to display the temperature on LCD.

A thermocouple is an electrical device consisting of two dissimilar electrical conductors forming electrical junctions at differing temperatures. A thermocouple produces a temperature-dependent voltage as a result of the thermoelectric effect, and this voltage can be interpreted to measure temperature.

**APPRATUS:** - Dyna 8086 microprocessor kit and thermocouple controller card.

| Address | Ор          | Mnemonic              | Comments                                   |
|---------|-------------|-----------------------|--------------------------------------------|
|         | Code        | Operand               |                                            |
| 5313    | B2 01       | MOV DL,1              | Move 1 to DL                               |
| 5315    | BB E0<br>4B | MOV BX,4BE0H          | Move 4BE0H to BX                           |
| 5318    | E8 86 FF    | CALL DISP 1           | Call subroutine display                    |
| 531B    | B0 91       | MOV AL,91H            | Move 91H to AL                             |
| 531D    | E6 67       | OUT<br>CNTL_PORT,AL   | Out the content of AL to port<br>CNTL_PORT |
| 531F    | B0 80       | MOV AL,80H            |                                            |
| 5321    | E6 65       | OUT<br>PORT_C,AL      | Out the content of AL to port<br>PORT_C    |
| 5323    | B0 00       | START : MOV<br>AL,00H | Clear the accumulator                      |
| 5325    | B1 05       | MOV CL,05H            | Load the counter with value 05             |
| 5327    | D2 C0       | ROL AL,CL             | Rotate the accumulator value left by CL    |
| 5329    | 24 E0       | AND AL,E0H            | Perform logical AND of AL with             |

|      |             |                      | ЕОН                                  |
|------|-------------|----------------------|--------------------------------------|
| 532B | 0C 16       | OR AL,16H            | Perform logical OR of AL with 16H    |
| 532D | 8A E0       | MOV AH,AL            | Move content of AL to AH             |
| 532F | E6 63       | OUT PORT-B,AL        |                                      |
| 5331 | B9 FF<br>FF | MOV CX,FFFFH         | Mask the CX register                 |
| 5334 | E8 86 00    | CALL DELAY           | Call the subroutine delay            |
| 5337 | 8A C4       | MOV AL,AH            | Move Content of AH to AL             |
| 5339 | 0C 01       | OR AL,01H            | Perform logical OR of AL with 01H    |
| 533B | 8A F0       | MOV AH,AL            |                                      |
| 533D | E6 63       | OUT PORT_B,AL        | Out the content of AL to PORT_B      |
| 533F | B9 FF<br>0F | MOV CX,0FFFH         | Move 0FFFH to CX                     |
| 5342 | E8 78 00    | CALL DELAY           | Call delay subroutine                |
| 5345 | 8A C4       | MOV AL,AH            |                                      |
| 5347 | 24 FE       | AND AL,FEH           | Perform logical AND of AL with FEH   |
| 5349 | 8A E0       | MOV AH,AL            |                                      |
| 534B | E6 63       | OUT PORT_B,AL        | Out the content of AL to PORT_B      |
| 534D | B9 FF<br>00 | MOV CX,00FFH         | Move 00FFH to CX                     |
| 5350 | E8 6A<br>00 | CALL DELAY           | Call delay subroutine                |
| 5353 | E4 65       | UP : IN<br>AL,PORT_C | Get the input from Port C            |
| 5355 | 24 01       | AND AL,01H           |                                      |
| 5357 | 3C 01       | CMP AL,01H           | Compare the content of AL with 01H   |
| 5359 | 75 F8       | JNZ UP               | If the result is not zero, then jump |

|      |             |                     | to UP label                                            |
|------|-------------|---------------------|--------------------------------------------------------|
| 535B | 8A C4       | MOV AL,AH           | Move the content of AH into AL                         |
| 535D | 24 FD       | AND AL,FDH          |                                                        |
| 535F | 8A E0       | MOV AH,AL           |                                                        |
| 5361 | E6 63       | OUT PORT_B,AL       | Output the content of AL to PORT_B                     |
| 5363 | B9 FF<br>0F | MOV CX,0FFFH        | Move 0FFFH to CX                                       |
| 5366 | E8 54 00    | CALL DELAY          | Call delay subroutine                                  |
| 5369 | E4 61       | IN AL, PORT-A       |                                                        |
| 536B | 8A C8       | MOV CL,AL           | Perform logical AND of AL with FEH                     |
| 536D | E8 55 00    | CALL<br>CHK_SETPT   |                                                        |
| 5370 | B5 00       | MOV CH,00H          | Out the content of AL to PORT_B                        |
| 5372 | BB 00<br>00 | MOV BX,0000H        | Move 00FFH to CX                                       |
| 5375 | 87 CB       | XCHG CX,BX          | Call delay subroutine                                  |
| 5377 | BA 00<br>00 | MOV DX,0000H        | Get the input from Port C                              |
| 537A | 8A C7       | UP 1 : MOV<br>AL,BH |                                                        |
| 537C | 0A C3       | OR AL,BL            | Compare the content of AL with 01H                     |
| 537E | 74 17       | JZ DOWN             | If Zero flag is set then start the execution from DOWN |
| 5380 | 4B          | DEC BX              | Decrement the content of register<br>pair BC           |
| 5381 | 32 C0       | XOR AL,DL           | EXOR of AL and DL                                      |
| 5383 | 8A C2       | MOV AL,DL           | Move DL into AL                                        |

| 5385                                                                                 | FE C0                                                                                        | INC AL                                                                                                    | Increase the AL by 1                                                                                                    |
|--------------------------------------------------------------------------------------|----------------------------------------------------------------------------------------------|----------------------------------------------------------------------------------------------------|----------------------------------------------------------------------------------------------------|
| 5387                                                                                 | 27                                                                                           | DAA                                                                                                    | Decimal adjust the value of A                                                                                                    |
| 5388                                                                                 | 8A D0                                                                                        | MOV DL,AL                                                                                                    |                                                                                                    |
| 538A                                                                                 | 73 EE                                                                                        | JNC UP 1                                                                                                    | Out the content of AL to PORT_B                                                                                                    |
| 538C                                                                                 | 32 C0                                                                                        | XOR AL,AL                                                                                                    | Move 00FFH to CX                                                                                                    |
| 538E                                                                                 | 8A C6                                                                                        | MOV AL,DH                                                                                                    | Call delay subroutine                                                                                                    |
| 5390                                                                                 | FE C0                                                                                        | INC AL                                                                                                    | Get the input from Port C                                                                                                    |
| 5392                                                                                 | 27                                                                                           | DAA                                                                                                    |                                                                                                    |
| 5393                                                                                 | 8A F0                                                                                        | MOV DH,AL                                                                                                    | Compare the content of AL with 01H                                                                                                    |
| 5395                                                                                 | 73 E3                                                                                        | JNC UP 1                                                                                                    | If Zero flag is set then start the execution from DOWN                                                                                                    |
| 5397                                                                                 | E8 1B 00                                                                                     | DOWN : CALL                                                                                                    | Decrement the content of register                                                                                                    |
|                                                                                      |                                                                                              | DIS                                                                                                    | pair BC                                                                                                    |
|                                                                                      |                                                                                              |                                                                                                    |                                                                                                    |
| 539A                                                                                 | E8 2A<br>FF                                                                                  | CALL KEYCHK I                                                                                                    | EXOR of AL and DL                                                                                                    |
| 539A<br>539D                                                                         | E8 2A<br>FF<br>3C FF                                                                         | CALL KEYCHK I<br>CMP AL,FFH                                                                                                | Move DL into AL                                                                                                    |
| 539A<br>539D<br>539F                                                                 | E8 2A<br>FF<br>3C FF<br>74 04                                                                | CALL KEYCHK I<br>CMP AL,FFH<br>JZ DOWN 1                                                                                   | EXOR of AL and DL<br>Move DL into AL<br>Increase the AL by 1                                                                                                    |
| 539A<br>539D<br>539F<br>53A1                                                         | E8 2A<br>FF<br>3C FF<br>74 04<br>3C 0F                                                       | CALL KEYCHK I<br>CMP AL,FFH<br>JZ DOWN 1<br>CMP AL,0FH                                                                     | EXOR of AL and DL<br>Move DL into AL<br>Increase the AL by 1<br>Decimal adjust the value of A                                                                                                    |
| 539A<br>539D<br>539F<br>53A1<br>53A3                                                 | E8 2A<br>FF<br>3C FF<br>74 04<br>3C 0F<br>77 0D                                              | CALL KEYCHK I<br>CMP AL,FFH<br>JZ DOWN 1<br>CMP AL,0FH<br>JA DOWN 2                                                        | EXOR of AL and DL<br>Move DL into AL<br>Increase the AL by 1<br>Decimal adjust the value of A<br>Move 0FFFH to CX                                                                                                    |
| 539A<br>539D<br>539F<br>53A1<br>53A3<br>53A5                                         | E8 2A<br>FF<br>3C FF<br>74 04<br>3C 0F<br>77 0D<br>B9 FF                                     | CALL KEYCHK I<br>CMP AL,FFH<br>JZ DOWN 1<br>CMP AL,0FH<br>JA DOWN 2<br>DOWN 1 : MOV                                        | EXOR of AL and DL<br>Move DL into AL<br>Increase the AL by 1<br>Decimal adjust the value of A<br>Move 0FFFH to CX<br>Call delay subroutine                                                                             |
| 539A<br>539D<br>539F<br>53A1<br>53A3<br>53A5                                         | E8 2A<br>FF<br>3C FF<br>74 04<br>3C 0F<br>77 0D<br>B9 FF<br>FF                               | CALL KEYCHK I<br>CMP AL,FFH<br>JZ DOWN 1<br>CMP AL,0FH<br>JA DOWN 2<br>DOWN 1 : MOV<br>CX,FFFFH                            | EXOR of AL and DL<br>Move DL into AL<br>Increase the AL by 1<br>Decimal adjust the value of A<br>Move 0FFFH to CX<br>Call delay subroutine                                                                             |
| 539A<br>539D<br>539F<br>53A1<br>53A3<br>53A5<br>53A8                                 | E8 2A<br>FF<br>3C FF<br>74 04<br>3C 0F<br>77 0D<br>B9 FF<br>FF<br>90                         | CALL KEYCHK I<br>CMP AL,FFH<br>JZ DOWN 1<br>CMP AL,0FH<br>JA DOWN 2<br>DOWN 1 : MOV<br>CX,FFFFH<br>UP 2: NOP               | EXOR of AL and DL<br>Move DL into AL<br>Increase the AL by 1<br>Decimal adjust the value of A<br>Move 0FFFH to CX<br>Call delay subroutine                                                                             |
| 539A<br>539D<br>539F<br>53A1<br>53A3<br>53A5<br>53A8<br>53A9                         | E8 2A<br>FF<br>3C FF<br>74 04<br>3C 0F<br>77 0D<br>B9 FF<br>FF<br>90<br>90                   | CALL KEYCHK I<br>CMP AL,FFH<br>JZ DOWN 1<br>CMP AL,0FH<br>JA DOWN 2<br>DOWN 1 : MOV<br>CX,FFFFH<br>UP 2: NOP<br>NOP        | EXOR of AL and DL<br>Move DL into AL<br>Increase the AL by 1<br>Decimal adjust the value of A<br>Move 0FFFH to CX<br>Call delay subroutine<br>Perform logical AND of AL with<br>FEH                                    |
| 539A<br>539D<br>539F<br>53A1<br>53A3<br>53A5<br>53A8<br>53A8<br>53A9                 | E8 2A<br>FF<br>3C FF<br>74 04<br>3C 0F<br>77 0D<br>B9 FF<br>FF<br>90<br>90<br>90             | CALL KEYCHK I<br>CMP AL,FFH<br>JZ DOWN 1<br>CMP AL,0FH<br>JA DOWN 2<br>DOWN 1 : MOV<br>CX,FFFFH<br>UP 2: NOP<br>NOP        | EXOR of AL and DL<br>Move DL into AL<br>Increase the AL by 1<br>Decimal adjust the value of A<br>Move 0FFFH to CX<br>Call delay subroutine<br>Perform logical AND of AL with<br>FEH                                    |
| 539A<br>539D<br>539F<br>53A1<br>53A3<br>53A5<br>53A8<br>53A8<br>53A9<br>53AA<br>53AB | E8 2A<br>FF<br>3C FF<br>74 04<br>3C 0F<br>77 0D<br>B9 FF<br>FF<br>90<br>90<br>90<br>90<br>90 | CALL KEYCHK I<br>CMP AL,FFH<br>JZ DOWN 1<br>CMP AL,0FH<br>JA DOWN 2<br>DOWN 1 : MOV<br>CX,FFFFH<br>UP 2: NOP<br>NOP<br>NOP | EXOR of AL and DL<br>Move DL into AL<br>Increase the AL by 1<br>Decimal adjust the value of A<br>Move 0FFFH to CX<br>Call delay subroutine<br>Perform logical AND of AL with<br>FEH<br>Out the content of AL to PORT_B |

| 53AD | E2 F9       | LOOP UP 2                | Call delay subroutine     |
|------|-------------|--------------------------|---------------------------|
| 53AF | E9 71 FF    | JMP START                | Get the input from Port C |
| 53B2 | E9 1C<br>F9 | DOWN 2: JMP<br>MAIN_MENU |                           |

# **Result:**

Measured **Temperature** will be display on LCD.

### **EXPERIMENT NO.: -10**

**AIM:** Write an assembly language program to interface 7 segment display with 8051 Microcontroller.

### **APPRATUS:**

- 1. 8051 micro controller kit.
- 2. PC for connecting the DYNA51 kit.
- 3. Keil-U-Vision software for compilation of program.
- 4. 7 segment HEX PIO CARD for DYNA51.

### **PROCEDURE:**

- 1. Connect port-2(J2) of 7-segment display to PORT-1(J2) of Dyna51EB & port-1(J1) of 7-segment display to PORT-2(J3) of Dyna-51EB.
- 2. Download the program (seginterface.hex) through flash magic & observe the output on 7segment display.

### **PROGRAM:**

;SEVEN SEGMENT 8-DIGIT COMMON ANODE DISPLAY

CPU "8051.TBL" ;Processor declaration HOF "INT8" ;Intel 8-bit hexcode

ZERO: EQU 3fH ONE: EQU 06H TWO: EQU 5bH THREE: EQU 4fH FOUR: EQU 66H FIVE: EQU 6dH SIX: EQU 7dH SEVEN: EQU 07H EIGHT: EOU 7fH NINE: EOU 0e7H ;DOT: EQU 7FH adata: equ 77h

bdata: equ 7ch cdata: equ 39h ddata: equ 5eh edata: equ 79h fdata: equ 71h seg\_port: equ 0a0h ; port p2 digit\_port: equ 90h ; port p1

### **ORG** 0000H

MOV seg\_port,#00H mov digit\_port,#0ffh mov a,#0feh

#### LOOP:

mov digit\_port,a MOV seg\_port,#ZERO CALL DELAYS MOV seg\_port,#ONE CALL DELAYS

MOV seg\_port,#TWO CALL DELAYS

MOV seg\_port,#THREE CALL DELAYS

MOV seg\_port,#FOUR CALL DELAYS

MOV seg\_port,#FIVE CALL DELAYS

MOV seg\_port,#SIX CALL DELAYS

MOV seg\_port,#SEVEN CALL DELAYS

MOV seg\_port,#EIGHT CALL DELAYS

MOV seg\_port,#NINE CALL DELAYS

;MOV seg\_port,#DOT ;CALL DELAYS MOV seg\_port,#adata CALL DELAYS

MOV seg\_port,#bdata CALL DELAYS

MOV seg\_port,#cdata CALL DELAYS

MOV seg\_port,#ddata CALL DELAYS

MOV seg\_port,#edata CALL DELAYS

MOV seg\_port,#fdata CALL DELAYS

rl a AJMP loop

### **DELAYS**:

MOV R5,#2 ;200ms delay

D1:

CALL DELAY DJNZ R5,D1 RET

DELAY: ;100ms DELAY MOV R7,#200

D2:

MOV R6,#100

D3:

NOP NOP DJNZ R6,D3 DJNZ R7,D2 RET

### END

### Result:

The desired character will be displayed of 7-segment display.